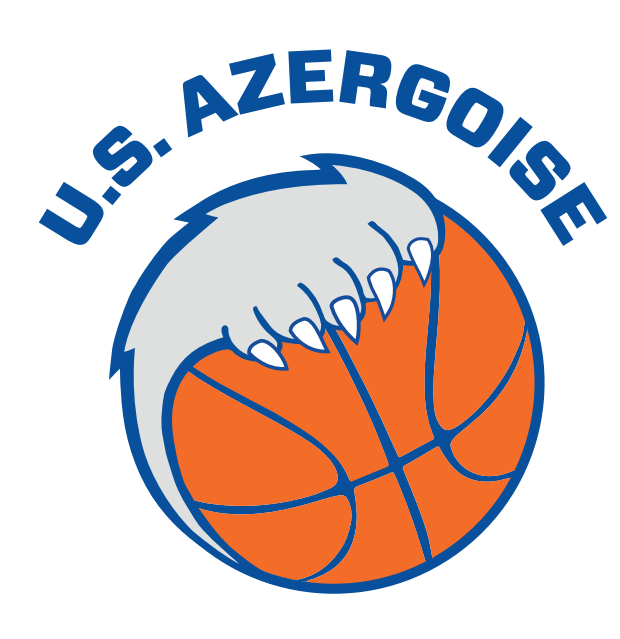

# **INSCRIPTIONS** 2019/2020

# **RÉINSCRIPTION / ÉTAPE 1**

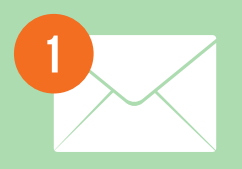

Début juin, chaque licencié (ou ses parents dans le cas d'un licencié mineur) recevra un mail avec toutes les informations.

### Il faudra :

- **1. Lire les documents suivants** (inclus dans le mail ou accessibles depuis notre site web)
  - Règlement intérieur
  - Charte du basketteur
  - Charte des parents (pour les licenciés mineurs)
  - La tarification 2019/2020
- 2. Cliquer sur le lien contenu dans le mail et saisir le formulaire pré-rempli en ligne
- 3. Compléter le formulaire FFBB joint au mail

# **NOUVELLE INSCRIPTION / ÉTAPE 1**

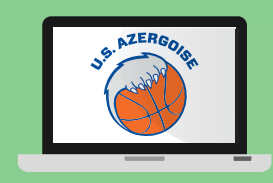

Début juin, depuis le site : www.chazay-basket.net rubrique INSCRIPTIONS

## 1. Lire les documents suivants

- Règlement intérieur
- Charte du basketteur
- Charte des parents (pour les licenciés mineurs)
- La tarification 2019/2020
- 2. Cliquer sur le lien contenu sur la page et saisir le formulaire en ligne
- 3. Télécharger et remplir le formulaire vierge FFBB

i DEMANDE DE SURCLASSEMENT : bien faire la demande si le licencié est susceptible de jouer dans la catégorie supérieure

# ÉTAPE 2

## **PRÉPARER VOTRE DOSSIER AVEC LES PIÈCES SUIVANTES :**

- **1 Photo d'identité** (2cm x 3cm)
  - + nom/prénom/catégorie inscrits au dos
- La cotisation par CHÈQUE UNIQUEMENT (1 par famille - à l'ordre de USA Basket) Possibilité de régler en 3x

## **ET LE TRANSMETTRE AU CLUB :**

par courrier USA BASKET 5 rue Coubertin

+ nom/prénom/catégorie inscrits au dos

#### • Le formulaire FFBB rempli

#### • Le certificat médical dans les cas suivants :

- Nouvelle inscription
- Certificat précédent datant de + de 3 ans (la date du précédent certificat sera préaffichée dans le cas d'une réinscription)
- Demande de surclassement
- Avoir répondu OUI à une des questions du questionnaire santé (contenu dans le formulaire FFBB)

69380 CHAZAY D'AZERGUES

OU

#### **Dans la boîte aux lettres du club** (sur le côté de la salle St Exupéry)

ou Remise en mains propres à un membre du Club

Si vous n'avez pas reçu le mail de réinscription ou pour tout renseignement/question supplémentaire, contactez **administration@chazay-basket.net**